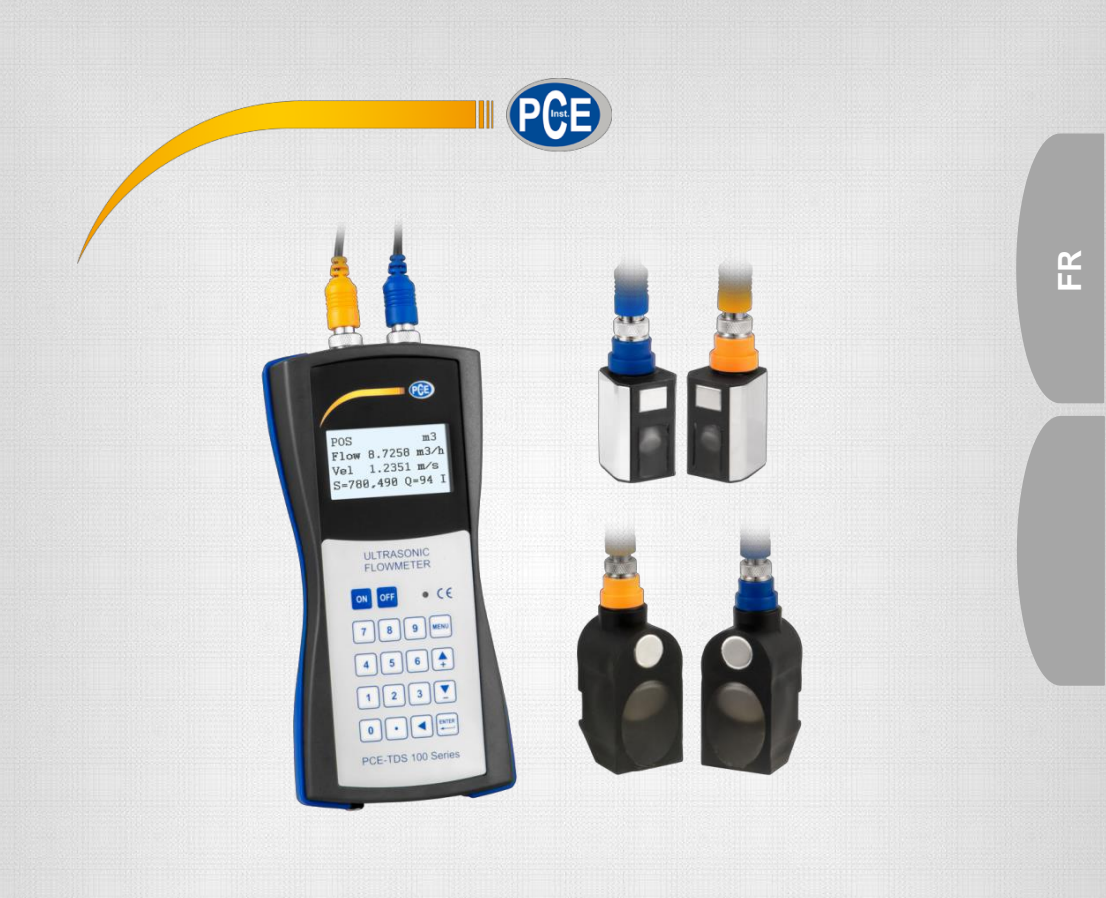

# Manuel d'instructions PCE-TDS 100 H/HS Mesureur de débit

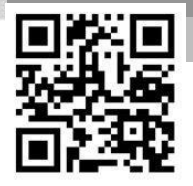

User manuals in various languages (français, italiano, español, português, nederlands, türk, polski, русский, 中文) can be downloaded here:

www.pce-instruments.com

Letzte Änderung / last change: 16 November 2016 V 1.3

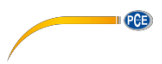

### Index

| 1   | Informations de sécurité     | 1  |
|-----|------------------------------|----|
| 2   | Spécifications               | 2  |
| 2.1 | Spécifications techniques    | 2  |
| 2.2 | Contenus de la livraison     | 3  |
| 2.3 | Accessoires optionnels       | 3  |
| 3   | Description du système       | 4  |
| 3.1 | Mesureur                     | 4  |
| 3.2 | Touches de fonction          | 6  |
| 4   | Préparation                  | 6  |
| 4.1 | Batteries internes           | 6  |
| 4.2 | Allumer                      | 7  |
| 4.3 | Fenêtre de menu              | 7  |
| 5   | Fonctionnement               | 8  |
| 5.1 | Principe de mesure           | 8  |
| 5.2 | Configuration de paramètres  | 9  |
| 5.3 | Capteurs                     | 12 |
| 5.4 | Enregistreur de données      | 16 |
| 6   | Calibrage                    | 16 |
| 7   | Entretien                    | 17 |
| 7.1 | Recherche/solution d'erreurs | 17 |
| 8   | Garantie                     | 20 |
| 9   | Elimination                  | 20 |

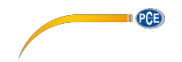

Nous vous remercions d'avoir acheté un mesureur de débit de PCE Instruments.

### 1 Informations de sécurité

Veuillez lire attentivement et complètement ce manuel d'instructions avant de mettre en marche pour la première fois l'appareil. Seulement le personnel hautement qualifié doit utiliser l'appareil. Les dommages causés par l'inobservance de l'information contenue dans ce manuel seront dépourvus de toute garantie.

- Effectuez seulement des mesures selon les plages de mesure spécifiées: Humidité ambiante max. = <80 % r. F.</li>
   Plage de température ambiante = 0 ... +70 °C
- N'exposez pas le mesureur à des températures extrêmes, la radiation directe du soleil, l'humidité ou l'humidité ambiante extrême.
- Ne manipulez jamais le mesureur avec les mains humides
- Avant de mettre en fonctionnement le mesureur, vous devez adapter l'appareil à la température ambiante (important dans des étapes de salles froides à chaudes et vice et versa).
- Evitez de fortes vibrations.
- N'utilisez jamais l'appareil dans des environnements avec des gaz corrosifs ou explosifs.
- La carcasse du mesureur doit seulement être ouverte par le personnel qualifié de PCE Instruments France EURL.
- Seulement le personnel de PCE Instruments France EURL peut effectuer des réparations et l'entretien sur l'appareil.
- Le mesureur ne doit jamais être posé sur des surfaces de travail (par ex. à côté du clavier sur une table ou un banc de travail).
- Ne réalisez aucune modification technique sur l'appareil.
- Maintenez le mesureur de débit propre et sec.
- Le mesureur peut être nettoyé seulement avec un chiffon humide / seulement avec un nettoyant à ph neutre.

Nous ne sommes pas responsables des erreurs d'impression dans le contenu de ce manuel d'instructions.

Nous informons expressément de nos conditions générales de garantie qui se trouvent dans nos termes et nos conditions générales.

Si vous avez des questions, contactez PCE Instruments France EURL, dont les données se trouvent à la fin du document.

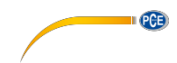

## 2 Spécifications

### 2.1 Spécifications techniques

### Appareil manuel

| Modèle                  | Série PCE-TDS 100                                                      |  |  |
|-------------------------|------------------------------------------------------------------------|--|--|
| Plage de mesure         | -32 +32 m/s                                                            |  |  |
| Résolution              | 0,0001 m/s                                                             |  |  |
| Précision               | Pour DN $\ge$ 50 mm: ±1,5 % de la valeur                               |  |  |
|                         | de mesure                                                              |  |  |
|                         | pour DN < 50 mm: ±3,5 % de la valeur                                   |  |  |
|                         | de mesure                                                              |  |  |
| Répétitivité            | ±1,0 % de la valeur de mesure                                          |  |  |
| Movens                  | Tous les liquides avec une impureté < 5% et un débit                   |  |  |
| Woyens                  | >0,03 m³/h                                                             |  |  |
|                         | Mètre cube [m <sup>3</sup> ]                                           |  |  |
|                         | Litre [I]                                                              |  |  |
|                         | Galon (USA) [gal]                                                      |  |  |
|                         | Galon impérial (UK) [igl]                                              |  |  |
|                         | Million USA Galons [mgl]                                               |  |  |
| Unités de débit         | Pied cube [cf]                                                         |  |  |
|                         | Baril (USA) [bal]                                                      |  |  |
|                         | Baril impérial (UK) [ib]                                               |  |  |
|                         | Baril d'huile [ob]                                                     |  |  |
|                         | Le temps peut se régler par jour [/d], par heure [/h], par minute [/m] |  |  |
|                         | et par seconde [/s].                                                   |  |  |
| Enregistreur de données | 1800 points de mesure                                                  |  |  |
| Interfaces              | USB (pour mesure online et lecture de la mémoire interne)              |  |  |
| Type de protection      | IP 52                                                                  |  |  |
| Source d'alimentation   | 3 x AA NiMH batterie / 2100 mAh (charge complète 12 h de               |  |  |
|                         | durée) 100 240 V AC 50/60 Hz                                           |  |  |
| Dimensions              | 214 x 104 x 40 mm                                                      |  |  |
| Poids                   | 450 g                                                                  |  |  |

rançais

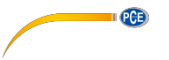

#### Capteurs

| Type de<br>capteur                              | S1                     | M1                     | HS                     | HM                     |
|-------------------------------------------------|------------------------|------------------------|------------------------|------------------------|
|                                                 |                        |                        | -one-                  | No                     |
| Command<br>e Nº.<br>Capteur                     | TDS-S1                 | TDS-M1                 | TDS-HS                 | TDS-HM                 |
| Commande<br>Nº. appareil<br>manuel +<br>Capteur | PCE-TDS 100-1          | PCE-TDS 100-2          | PCE-TDS 100-3          | PCE-TDS 100-4          |
| Longueur du<br>câble du<br>capteur              | 5m                     | 5m                     | 5m                     | 5m                     |
| Diamètre<br>nominal                             | DN 15 100<br>20 108 mm | DN 50 700<br>57 720 mm | DN 15 100<br>20 108 mm | DN 50 700<br>57 720 mm |
| Température<br>liquide                          | -30 160 °C             | -30 160 °C             | -30 … 160 °C           | -30 160 °C             |
| Dimensions                                      | 45 x 30 x 30 mm        | 60 x 45 x 45 mm        | 200 x 25 x 25 mm       | 280 x 40 x 40 mm       |
| Poids                                           | 75 g                   | 260 g                  | 250 g                  | 1080 g                 |

#### 2.2 Contenu de l'envoi

- 1 x Ultrason-mesureur de débit PCE-TDS 100
- 2 x Capteur (selon la variante)
- 1 x 5 m câble de connexion
- 2 x Brides de câble libérables
- 1 x Adaptateur
- 1 x Gel de contact ultrason
- 1 x PCE ruban métrique
- 1 x Etui en plastique
- 1 x Manuel d'instructions
- 1 x Certificat de calibrage d'usine

#### 2.3 Accessoires optionnels

| TDS-S1                             | Capteur Type S1 (seul)                                |
|------------------------------------|-------------------------------------------------------|
| TDS-M1                             | Capteur Type M1 (seul)                                |
| TDS-HS                             | Capteur Type HS (sur rail)                            |
| TDS-HM                             | Capteur Type HM (sur rail)                            |
| TT-GEL                             | Gel contact ultrason                                  |
| Câble de capteur PCE-TDS série 100 | Kit câble capteur 2 x 5 m                             |
| PCE-TDS-SW                         | Câble de données+ logiciel de transmission de données |
| CAL-PCE-TDS-ISO                    | Certificat de calibrage ISO                           |
| CAL-PCE-TDS-DAkkS                  | Certificat de calibrage DAkkS                         |

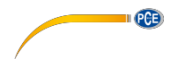

#### 3 Description du système

#### 3.1 Mesureur

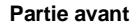

Partie arrière

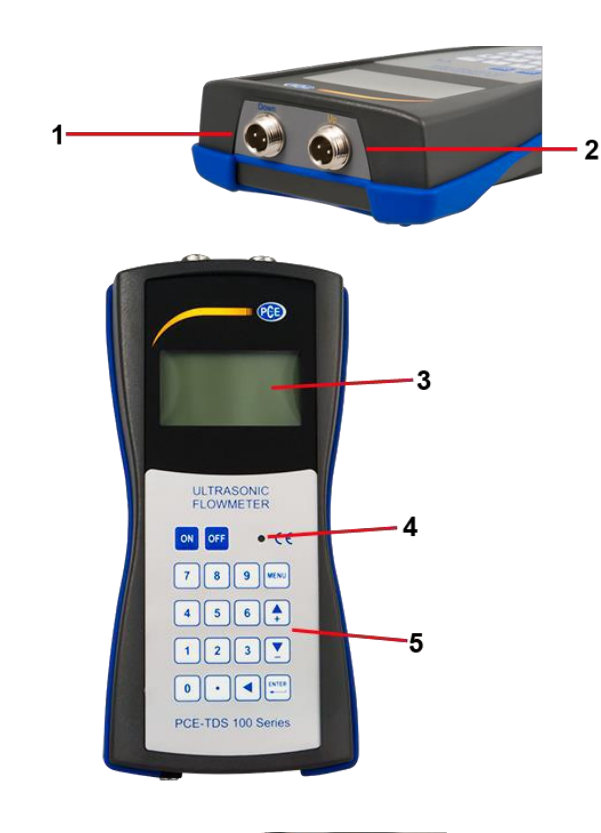

#### Partie inférieure

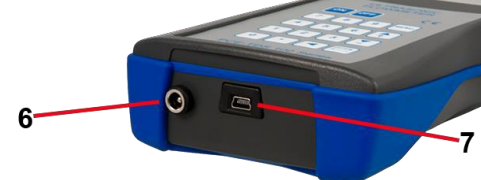

- 1
- Connecteur du capteur (capteur avant) Connecteur du capteur (capteur arrière) 2
- 3 Ecran
- 4 Indicateur de charge LED
- 5 Clavier à membrane
- 6 Connecteur de charge de la batterie
- 7 Interface USB

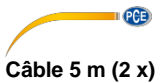

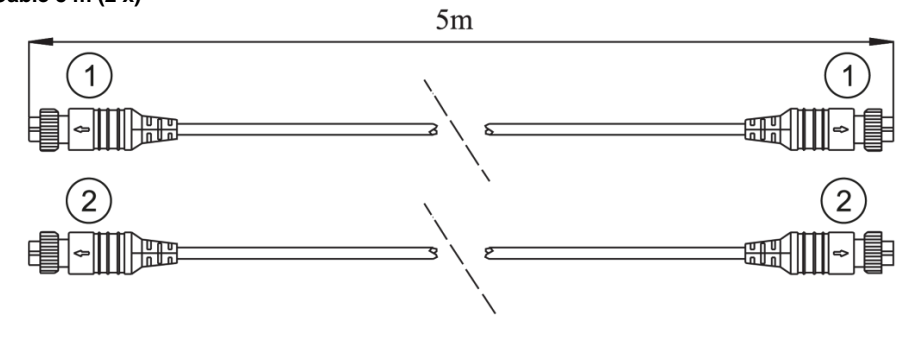

- Connecteur orange Connecteur bleu 1
- 2

Source d'alimentation avec adaptateur

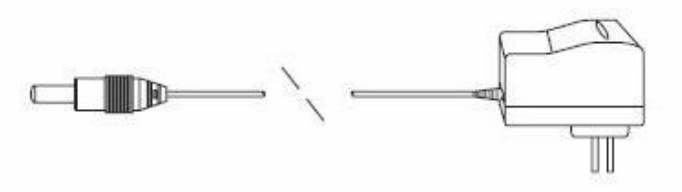

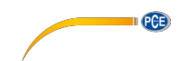

#### 3.1 Touches de fonction touches

Le clavier est composé de 18 touches. Les touches de 0 à 9 et le point décimal s'utilisent pour introduire des numéros.

| Touche | Dénomination     | Fonction                                                                                                    |
|--------|------------------|----------------------------------------------------------------------------------------------------|
| +      | Haut / +         | Appuyez pour sélectionner une autre fenêtre ou                                                                                                    |
|        | Bas / -          | introduire des numéros.                                                                                                    |
|        | Retour           | Appuyez pour retourner à une étape ou<br>déplacez le curseur vers la gauche                                                                                                    |
|        | ENTER            | Appuyez pour confirmer ou sélectionner.                                                                                                    |
| MENU   | MENU             | Appuyez pour accéder à la fenêtre du menu ou<br>pour ouvrir une fenêtre du menu ou pour ouvrir<br>une fenêtre en particulier. Pour cela appuyez<br>d'abord sur "MENU" et ensuite les deux chiffres |
| ON     | Allumer/éteindre | Appuyez, pour allumer/éteindre le dispositif.                                                                                                    |
| •      | Reset            | Appuyez, pour rétablir les réglages d'usine.                                                                                                    |

### 4 Préparation

#### 4.1 Batteries internes

Le dispositif peut se charger ou avec une batterie interne (qui s'exécute plus de 12 heures d'utilisation continue) ou à travers un réseau électrique.

Pendant que la batterie se charge, la LED reste en rouge. Une fois que la batterie est complètement chargée, la LED devient verte.

Lorsque la batterie est complètement chargée, elle dispose d'un voltage d'environ 4,25 volts. La tension s'affiche dans la fenêtre M07. La batterie est faible lorsque la tension tombe en-dessous des 3V. Le dispositif affiche le temps de batterie restant. La valeur restante doit être comprise seulement comme information en brut.

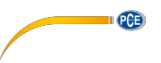

#### 4.2 Allumer

Le dispositif s'allume avec la touche ON et s'arrête avec la touche OFF. Après avoir connecté le dispositif, une auto-vérification se réalise. Le hardware et le logiciel interne se vérifient. Si l'appareil détecte un défaut, il s'affiche sur l'écran. Après avoir démarré, la fenêtre M01 apparait. Il sa'git de la fenêtre la plus couramment utilisée et affiche le compteur positif, la vitesse d'écoulement, la vitesse, la force du signal, la qualité du signal et le mode de fonctionnement sur la base des dernières valeurs réglées du tuyau.

#### 4.3 Fenêtre de menu

#### Disposition

| M00 M09 | Fenêtre d'écoulement, vitesse, date, heure, compteur, voltage de la<br>batterie, durée de la batterie.                                                   |
|---------|----------------------------------------------------------------------------------------------------|
| M10 M29 | Fenêtre de paramètres pour le tuyau                                                                                                    |
| M30 M38 | Fenêtre de configuration des unités et le compteur                                                                                                    |
| M40 M49 | Fenêtre de temps de réponse, mise à zéro, calibrage et protection PIN                                                                                    |
| M50 M53 | Fenêtre de l'enregistreur de données                                                                                                    |
| M60 M78 | Fenêtre de configuration de date / heure, version du logiciel et numéro                                                                                  |
|         | de série, alarme                                                                                                    |
| M82     | Fenêtre pour toute la durée                                                                                                    |
| M90 M94 | Fenêtre de diagnostic pour une plus grande précision                                                                                                    |
| M97 M99 | Instructions pour stocker des paramètres du tuyau, information de                                                                                        |
|         | diagnostic et annonces                                                                                                    |
| M+0 M+8 | Fenêtre pour fonctions supplémentaires, en incluant une calculatrice scientifique,<br>des descriptions générales de durée, heures d'allumage et d'arrêt, |

L'appareil contient près de 100 fenêtres de menu. Ces fenêtres sont numérotées du M00, M01, M02, M03...M99

Il y a deux méthodes pour sélectionner ces fenêtres:

- (1) La référence directe au bouton MENU et des deux chiffres
- (2) Avec les touches haut / bas; chaque tape passe au M00 suivant supérieur ou à la fenêtre antérieure. Comme la fenêtre se trouve au-dessus, cela se change en appuyant sur le bouton du haut à la fenêtre supérieure.

Nous pouvons distinguer différents types de fenêtres:

- (1)) Fenêtre pour l'entrée de données, par ex. M11 pour introduire le diamètre du tuyau
- (2)) fenêtre pour sélectionner des options, comme M14 pour sélectionner le matériel du tuyau

(3)) fenêtres qui affichent seulement les données et ne permettent pas d'autres options, par ex. M + 1 pour afficher la durée de l'unité

En (1): Si vous vous trouvez dans une fenêtre d'entrée de données, vous pouvez introduire les données directement, et confirmer avec ENTER. Vous vous trouvez par ex. dans la fenêtre M11, vous pouvez directement

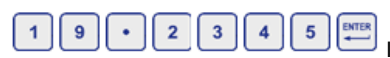

Introduire le diamètre du tuyau extérieur

Sur (2): Dans une fenêtre avec la sélection de l'option vous devez toujours appuyer sur la touche ENTER et ensuite sélectionner en appuyant sur la touche du haut ou du bas, ou avec les boutons numériques lorsqu'il s'agit de numéros. La sélection se confirme ensuite avec la touche ENTER.

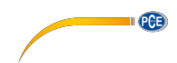

Exemple M14 (sélection du matériel):

L'acier inoxydable, par exemple, le numéro 1. Pour sélectionner les autres matériaux vous devez

D'abord appuyez sur la touche ENTER et avec les boutons du haut et du bas, sélectionnez et avec la touche ENTER confirmez. Une autre option serait d'introduire le numéro directement à travers le clavier.

#### **5** Fonctionnement

#### 5.1 Principe de mesure

Le mesureur de débit est conçu pour mesurer le taux d'écoulement des fluides dans des tuyaux. Les transducteurs / capteurs fonctionnent sans contact, se posent en ligne, et se sont donc pas usés.

Le PCE-TDS 100H / HS fonctionne avec des transducteurs (capteurs courts) qui fonctionnent comme une émetteur à ultrasons et comme un récepteur. Les capteurs sont montés à une distance définie entre eux de l'extérieur au mur du tuyau.

Les capteurs peuvent être montés sur le Z (méthode Z), dans ce cas, l'ultrason passe une fois à travers le tuyau. Si les capteurs sont montés avec la méthode W, le son passe quatre fois à travers le tuyau. Dans la méthode Z, les capteurs sont montés du côté opposé. Le son va en diagonal à travers le tuyau et à travers le liquide dans le tuyau. Le bon choix de la méthode dépend du tuyau et de la nature du moyen.

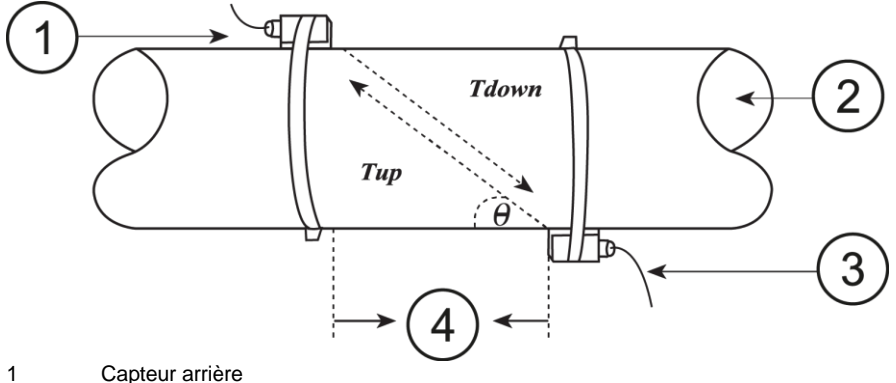

- Capteur arriere
- 2 Sens de l'écoulement3 Capteur avant
- 3 Capteur avar
- 4 Distance

La description exacte de la position des capteurs et la sélection de la méthode de mesure peut se trouver dans le point 5.3 Capteurs.

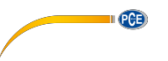

## 5.2 Configuration de paramètre

| Fenêtre menu | Fonction                                                                             |
|--------------|--------------------------------------------------------------------------------------|
| M00          | Notification de trois numéros (positif, négatif et net),                             |
|              | intensité de signal, qualité de signal et niveau d'opération                         |
| M01          | Notification de numéros positifs, écoulement de volume, vitesse,                     |
|              | intensité de signal, qualité de signal et niveau d'opération                         |
| M02          | Notification de numéros négatifs, écoulement de volume, vitesse,                     |
|              | intensité de signal, qualité de signal et niveau d'opération                         |
| M03          | Notification de numéros nets, écoulement de volume, vitesse, intensité de            |
|              | signal, qualité de signal et niveau d'opération                                      |
| M04          | Notification de la date et l'heure, écoulement de volume, vitesse, intensité         |
|              | de signal, qualité de signal et niveau d'opération                                   |
| M05          | Notification de la date et l'heure, vitesse, intensité de signal, qualité de signal  |
|              | et niveau d'opération                                                                |
| M06          | Notification de la forme d'onde du signal reçu                                       |
| M07          | Notification du voltage de la batterie et le temps restant                           |
| M08          | Notification détaillée de tous les niveaux opératifs, intensité du signal et qualité |
|              | du signal                                                                            |
| M09          | Visualisation du taux d'écoulement actuel, vitesse, intensité su signal,             |
|              | qualité du signal et niveau opératif                                                 |
| M10          | Entrée de la circonférence extérieure du tuyau                                       |
| M11          | Entrée du diamètre externe du tuyau, permis de 0 à 6,000 mm.                         |
| M12          | Entrée de l'épaisseur du matériel du tuyau                                           |
| M13          | Entrée du diamètre interne du tuyau                                                  |
| M14          | Sélection du tuyau standard (S'il apparait ici le matériel du tuyau, une             |
|              | vitesse de son n'est pas nécessaire):                                                |
|              | 0. acier 1. Acier inoxydable, 2. Fonte, 3. Fonte ductile, 4. Cuivre,                 |
|              | 5. PVC, 6, aluminium 7. Amiante, 8. Fibre de verre                                   |
| M15          | Entrée de la vitesse de transmission de son de la matière première, seulement        |
|              | nécessaire s'il ne s'agit pas d'un matériel standard                                 |
| M16          | Selection du revetement interieur; si le tuyau employé n'a pas de revêtement,        |
|              | Selectionnez 0 ° Sin Liner                                                           |
|              | 1. Resine epoxy, 2. Caoutchouc, 3. Monter, 4. Polypropylene PP, 5.                   |
|              | Fulysly101,<br>6 Delvetyrène 7 Delvector 8 Delvéthylène 0 Ebenite 10 Téflen          |
| M17          | 5. Polysiylene, 7. Polyesiel, 6. Polyeinylene, 9. Ebonne, 10. Tenon                  |
|              | intérieur: le réalage est seulement nécessaire s'il n'apparait pas dans la liste     |
|              | de matériaux M16                                                                     |
| M18          | Entrée d'énaisseur du matériel du revêtement intérieur                               |
| M19          | Entrée de l'énaisseur absolue du mur intérieur                                       |
| M20          | Sélection de liquide standard:                                                       |
| 11120        | 0. Fau, 1. Fau de mer, 2. Pétrole, 3 Essence, 4. Combustible pour chauffage.         |
|              | 5 Naphta, 6. Propane, 7. Butane, 8. Autres liquides, 9. Diesel, 10. Huile de ricin.  |
|              | 11. Huile de cacahuète, 12. Essences RON 90, 13. Essences RON 93, 14.                |
|              | Alcool, 15. Eau chaude à 125 ° C                                                     |
| M21          | Entrée de la vitesse de transmission de son du liquide, seulement nécessaire         |
|              | s'il n'y a aucun liquide standard                                                    |
| M22          | Entrée de la viscosité du liquide (seulement nécessaire s'il n'y a                   |
|              | pas de liquide standard)                                                             |
| M23          | Sélection des capteurs, ici il y a une sélection de 16 types:                        |
|              | 1. Type A Plug-in                                                                    |
|              | 2. Clamp-on TM-1                                                                     |
|              | 3. Type User                                                                         |
|              | 4. Standard-B                                                                        |

|       | 5. Plug Type B45                                                                      |  |  |
|-------|---------------------------------------------------------------------------------------|--|--|
|       | 6 Standard-I                                                                          |  |  |
|       | 7. Clamp-On TS-2                                                                      |  |  |
|       | 8. Standard-M1 (PCE-TDS 100-2)                                                        |  |  |
|       | 9. Plug-in Type C                                                                     |  |  |
|       | 10. Standard-HS (PCE-TDS 100-3)                                                       |  |  |
|       | 11. Standard-HM (PCE-TDS 100-4)                                                       |  |  |
|       | 12. Standard-S1 (PCE-TDS 100-1)                                                       |  |  |
|       | 13. π-Pipe                                                                            |  |  |
|       | 14. Standard-L1                                                                       |  |  |
|       | 15. Clamp-On TL-1                                                                     |  |  |
|       | 16. Standard-M                                                                        |  |  |
| M24   | Sélection de l'installation du capteur:                                               |  |  |
|       | 0. Méthode V, 1. Méthode Z, 2. Méthode N, 3. Méthode W                                |  |  |
| M25   | Notification de distance du capteur, l'utilisateur doit régler le plus près possible. |  |  |
| M26   | Stockage du paramètre dans la mémoire interne (18 postes de stockage)                 |  |  |
| M27   | Récupérer paramètres prédéfinis                                                       |  |  |
| M28   | Configuration (oui ou non) si le dispositif doit maintenir la dernière valeur         |  |  |
|       | bonne ou non, si le signal est trop mauvais ; la valeur par défaut est OUI            |  |  |
| M29   | Faible intensité du signal limite (35 pré-réglable)                                   |  |  |
| M30   | Sélection du système d'unités: métrique ou anglais                                    |  |  |
| M31   | Sélection de l'unité d'écoulement:                                                    |  |  |
|       | Mètre cube [m <sup>3</sup> ]                                                          |  |  |
|       | Litre [I]                                                                             |  |  |
|       | Galons USA [gal]                                                                      |  |  |
|       | Galons Impériales [igl]                                                               |  |  |
|       | Millions USA Galons [mgl]                                                             |  |  |
|       | Pieds cubes [cf]                                                                      |  |  |
|       | Baril USA [bal]                                                                       |  |  |
|       | Baril Impérial [ib]                                                                   |  |  |
|       | Baril d'huile [ob]                                                                    |  |  |
|       | Le temps d'attente peut être établi par jour, heure, minute et seconde. Vous          |  |  |
| 1400  | devez donc choisir parmi 36 unites differentes                                        |  |  |
| M32   | Sélection de l'unité de travail du compteur (Options comme sur M31)                   |  |  |
| IVI33 | Mesureur multiplicateur (1 pre-regiable)                                              |  |  |
| M34   | Allumer / éteindre le compteur net                                                    |  |  |
| M35   | Allumer / éteindre le compteur positif                                                |  |  |
| IVI36 | Allumer / eteinare le compteur negatif                                                |  |  |
| M37   | 1. Retablir le compteur                                                               |  |  |
|       | 2. Retabilir i appareil aux regiages d'usine en appuyant sur la touche Reset,         |  |  |
|       | et ensuite sur la touche Retour. Faites attention avec cette fonction et              |  |  |
| MOO   | Notez avant la configuration personnelle                                              |  |  |
| N20   | Demaner ou aneler le compleur manuer en utilisant la touche ENTER                     |  |  |
| N139  | Regler la langue (anglaise ou française)                                              |  |  |
| IVI40 | Reglage de l'amonissement, est disponible dans une plage                              |  |  |
| M41   | Déclara de le veleur minimum                                                          |  |  |
| N42   | Regidye ue la valeur minimum                                                          |  |  |
|       | Ivilse a zero, Assurez-vous qu'aucuri ilquide se deplace sur le luyau                 |  |  |
| 10143 | Emmination du point zero, retour au point zero etabli d'usine                         |  |  |
| 10144 | Regiage manuel d'un écoulement (valeur de deplacement), cette valeur                  |  |  |
|       | uon ene o ene en dans des circonstances normales                                      |  |  |

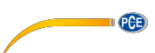

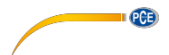

| M45   | Réglage du facteur d'échelle. PC règle dans la livraison les capteurs fournis et   |
|-------|------------------------------------------------------------------------------------|
| 1440  | seulement PCE peut les modifier après un calibrage                                 |
| M46   | Notification du numero didentification de reseau                                   |
| M47   | Bioquer le dispositif, les paramètres ne peuvent plus se changer                   |
| M49   | Ports d'essai                                                                      |
| M50   | Allumer ou éteindre la fonction d'enregistrement de données                        |
| M51   | Régler l'heure de démarrage, l'intervalle de stockage et la durée de               |
| M52   | Sélection du stockage                                                              |
| IVIJZ |                                                                                    |
|       | 2 A Buffer                                                                         |
|       | 2. Ruffor $\rightarrow$ PS222                                                      |
|       | Le signal RS232 Signal s'envoie avec l'interface LISB                              |
| M53   | Voir les données stockées dans la mémoire interne: avec la touche de               |
| IVIJJ | rétablissement en arrière, en haut et en has pour se déplacer par les              |
|       | données: lorsque l'enregistreur est actif. l'écran s'actualise automatiquement     |
| M60   | Visualisation de la date et l'heure (calendrier de 00 ans), annuvez sur la         |
| WIOO  | touche ENTER pour faire des changements: avec la touche de redémarrage             |
|       | le chiffre suivant s'ouvre                                                         |
| M61   | Visualisation de la version de logiciel et numéro de série (ESN)                   |
| M62   | Pédler l'interface LISP:                                                           |
| IVIOZ | Vitosso do transmission do 75 à 115200 bpc                                         |
|       | Paritá None, Odd ou Even                                                           |
| M67   | Sélection de la gamme de fréquences pour la plage de sortie de 0 à                 |
| 10107 | 9999 par défaut les valeurs de 1 à 1001 Hz                                         |
| M68   | Réglage de la vitesse d'écoulement pour la fréquence la plus faible                |
| M69   | Réglage de la vitesse d'écoulement pour la fréquence la plus fable                 |
| M70   | Réglage de la visse d'écran: Réglage des secondes sur lesquels se                  |
| 11170 | maintient l'éclairage et sans appuyer sur les touches                              |
| M72   | Redémarrage du compteur de temps de fonctionnement; appuyer sur                    |
|       | ENTER et appuyer sur YES                                                           |
| M73   | Introduction de la limite inférieure d'alarme # 1; Il y a deux alarmes; la sortie  |
|       | d'alarme s'établie à travers la fenêtre M77 et M78                                 |
| M74   | Introduction de la limite supérieure d'alarme #1                                   |
| M75   | Introduction de la limite supérieure d'alarme #2                                   |
| M76   | Introduction de la limite supérieure d'alarme #2                                   |
| M77   | Réglage du signal sonore                                                           |
| M82   | Temporisateur (compteur jour-, mois- ou année)                                     |
| M85   | Configuration d'Arrêt automatique (dispositif s'éteint après 4 minutes             |
|       | d'inactivité pour économiser de l'énergie)                                         |
| M90   | Visualisation d'intensité du signal, qualité du signal et obliquité                |
| M91   | Rapport de visualisation entre le temps d'exécution mesuré et calculé;             |
|       | lorsque tous les paramètres du tuyau ont été introduits correctement et les        |
|       | capteurs sont installés correctement, le rapport sur une plage est de 100% ±       |
|       | 3, si ce n'est pas le cas, vous devez vérifier tous les paramètres et              |
|       | l'installation du capteur                                                          |
| M92   | Visualisation de l'estimation de vitesse de transmission du son du liquide; s'il y |
|       | a une différence notable sur la vitesse de transmission de son réel, vous          |
|       | devez vérifier tous les paramètres et l'installation du capteur                    |
| M93   | Visualisation de la durée totale et la différence de temps de retard               |
| M94   | Visualisation du numéro de Reynolds et le facteur de tuyau qu'utilise le           |
|       | dispositif                                                                         |
| M+0   | Lecture des données enregistrées 64 (entrées et en dehors de la date et l'heure    |

|     | Sur le courant mesuré)                                                    |
|-----|---------------------------------------------------------------------------|
| M+1 | Compteur d'heures de fonctionnement                                       |
| M+2 | Visualisation de la date et l'heure du dernier arrêt                      |
| M+3 | Visualisation du dernier écoulement volumétrique avant la déconnexion     |
| M+4 | Visualisation de la fréquence dans laquelle l'appareil est allumé         |
| M+5 | Calculatrice scientifique (Opération en détail)                           |
| M+6 | Réglage de la vitesse d'écoulement                                        |
| M+7 | Sélection du protocole                                                    |
| M+8 | Visualisation de la forme d'onde du signal de réception (identique à M06) |

#### 5.3 Capteurs

#### Placement du capteur

Dans la première étape dans l'installation vous devez trouver un lieu approprié pour le montage des capteurs. C'est essentiel pour obtenir des résultats précis. Dans ce but, une connaissance basique est aussi nécessaire des tuyaux / le système de tuyaux.

Ce qui serait parfait serait un tuyau long, droit, le liquide devrait avoir des sacs d'air (bulle). Les tuyaux peuvent fonctionner verticalement ou horizontalement. Pour éviter des erreurs causées par la turbulence dans le liquide, vous devez vous assurer qu'il y ait une section droite avant et après le point de mesure. Normalement, il est dit qu'avant le point de mesure, la longueur doit être au moins 10 x celle du diamètre du tuyau et derrière le point de mesure 5 x celle du diamètre du tuyau.

PCE

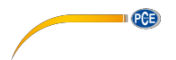

| Morecouv do tuvou of position du contour | Entrée              | Sortie              |
|------------------------------------------|---------------------|---------------------|
| morceaux de tuyau et position du capteur | L <sub>up</sub> x ø | L <sub>dn</sub> x ø |
|                                          | 10D                 | 5D                  |
|                                          | 10D                 | 5D                  |
|                                          | 10D                 | 5D                  |
|                                          | 12D                 | 5D                  |
| Lup L dn                                 | 20D                 | 5D                  |
|                                          | 20D                 | 5D                  |
|                                          | 30D                 | 5D                  |

#### Le tableau suivant montre des exemples de positions approrpiées:

#### Installation du capteur

Le PCE-TDS 100H / HS possède des capteurs piézo-électriques qui transmettent et reçoivent des ondes ultrasoniques. Le temps nécessaire pour que les ondes ultrasoniques passent à travers les murs du tuyau et le fluide permette d'extraire des conclusions sur la vitesse d'écoulement. Puisque la durée d'impulsions ultrasoniques est très courte, l'espacement et l'alignement des capteurs doivent se faire avec la plus grande précision possible dans le but d'obtenir une précision optimum du système.

Les points suivants doivent être pris en compte dans l'installation des capteurs:

- Certains tuyaux ont une sorte de revêtement en plastique. Entre le tuyau extérieur et le revêtement intérieur se trouve une couche de barrière. Ceci peut dériver ou atténuer les ondes ultrasoniques. Dans ce cas, une mesure précise est très difficile. Il faudrait si possible éviter ce type de lignes.
- Trouvez la position appropriée dans le système de tuyaux, c'est-à-dire une ligne droite avec de possibles tuyaux neufs et propres.
- 3) Le nettoyage est primordial. Faites briller ou lustrer les lieux où les capteurs doivent être positionnés.
- 4) Si la contamination persiste, vous devez considérer l'épaisseur comme une partie du revêtement du tuyau.
- 5) Entre les capteurs et la surface du tuyau, il ne doit pas y avoir un espace d'air. Unissez les capteurs avec assez de gel de contact.

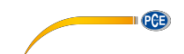

6) De plus, vous devez vous assurer qu'il n'y ait pas de poussière ou de sable entre le tuyau et le capteur. Pour éviter que les bulles d'air dans le plomb liquide provoquent des erreurs de mesure, connectez les capteurs à côté du tuyau.

#### **Distance entre les capteurs**

La distance entre le capteur avant et arrière peut s'éliminer dans la fenêtre M25. Ici est indiquée la distance intérieure entre les deux capteurs, qui doit être respectée avec la plus grande précision possible. La spécification de M25 doit se considérer seulement comme un réglage approximatif. Le réglage fin se réalise à travers le réglage de la distance qui se pose de telle manière que la constante de temps sur M90 est exactement de 100%.

Le PCE-TDS 100 peut donc calculer la distance correcte. Les points suivants doivent s'introduire au préalable :

- (1) ) Diamètre extérieur du tuyau (M10)
- (2) Epaisseur du matériel du tuyau (M11)
- (3) Matériel du tuyau (M14)
- (4) Revêtement du tuyau (M16)
- (5)) Type de liquide (M20)
- (6)) Type de capteurs connectés (M23)
- (7) ) Disposition des capteurs (M24)
- (8) ) Vérifiez la distance qui s'affiche dans le menu M25 et joignez les capteurs déterminés.

(9) **!!!** Pendant l'installation, assurez-vous que la valeur de la constante de temps sur M90 est de 100 %, L'intensité du signal est> 700 et la qualité du signal est> 60 °**!!!** 

#### Sélection de la méthode de mesure

#### Méthode V

La méthode V est la méthode la plus largement utilisée pour une utilisation quotidienne. Elle est idéale pour des tuyaux internes avec un diamètre de 20 à 300 millimètres. Elle est aussi connue comme une méthode de réflexion.

Vue d'en haut du tuyau

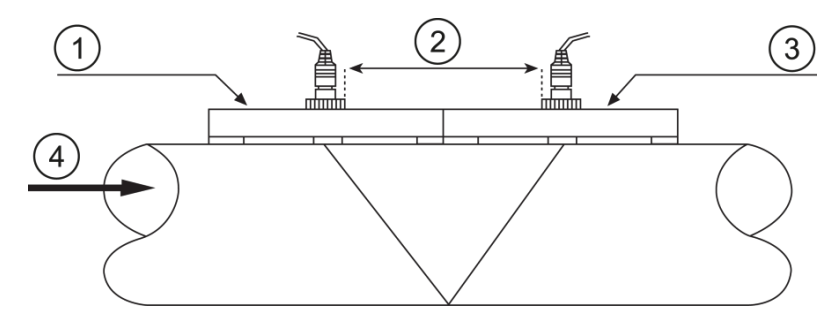

- 1 Capteur avant (dans l'entrée)
- 2 Distance du capteur
- 3 Capteur arrière (sur la sortie)
- 4 Sens de l'écoulement

Français

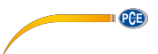

#### Méthode Z

La méthode Z est recommandée pour des tuyaux de diamètre entre 300 et 500 millimètres.

Vue du haut du tuyau

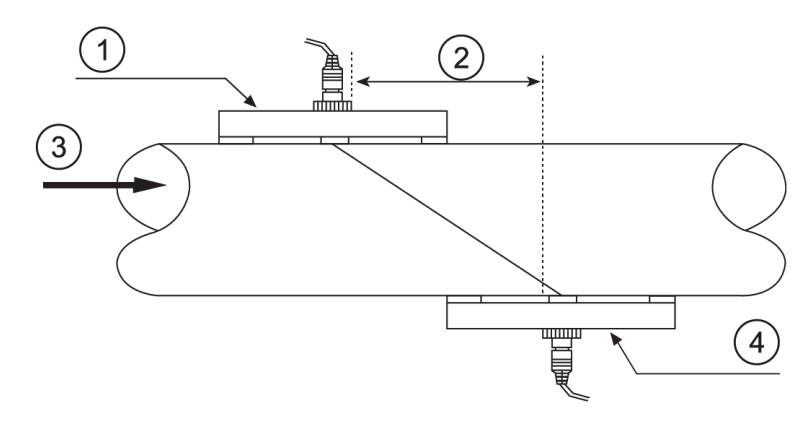

- 1 Capteur arrière
- 2 Distance
- 3 Sens de l'écoulement
- 4 Capteur arrière

#### Méthode W

La méthode W est appropriée pour des mesures sur des tuyaux en plastique de 10 à 100

millimètres. Vue du haut du tuyau

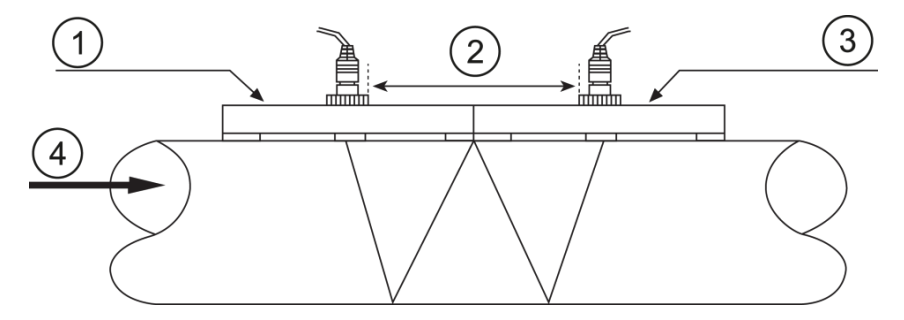

- Capteur avant 1
- 2 3 4 Distance du capteur
- Capteur arrière
- Sens de l'écoulement

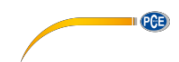

#### 5.4 Enregistreur de données

La mémoire interne du dispositif est conçue pour 1.800 valeurs (Chaque élément du menu sélectionné 50 se considère une valeur). Pour régler ou pour démarrer l'enregistreur, veuillez suivre les pas suivants:

- Avec l'aide de la M51, l'heure de démarrage est réglée, la vitesse d'enregistrement et la durée. Les mesures sont disponibles pour max. 24 h.
- 2) La fenêtre M52 s'utilise pour déterminer l'emplacement de stockage. Après le réglage standard, les données sont stockées dans le dispositif. Vous pouvez passer les données directement à l'interface de données RS-232 ou USB sans que ceux-là soient stockés dans la mémoire interne.
- Enfin, établissez l'enregistreur à travers la fenêtre M50 et sélectionnez les valeurs qui vont être stockées.

Dans la fenêtre M53 vous pouvez voir les données stockées.

La lecture des données stockées dans le tampon de l'interface RS-232 ou USB, et l'élimination de la mémoire interne, vous pouvez effectuer les fonctions de la fenêtre M52.

Pour le transfert de données à un PC, vous avez besoin du logiciel PCE-TDS-SW.

#### 6 Calibrage

Il y a un facteur (calibrage) entre la vitesse d'écoulement réel et la vitesse d'écoulement montré sur l'appareil. A travers un calibrage vous pouvez déterminer le facteur de calibrage. Cependant, vous avez besoin d'un mécanisme de calibrage correspondant.

Veuillez envoyer le dispositif pour son calibrage à PCE Instruments. Nos données de contact se trouvent à la fin de ce manuel.

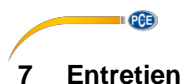

### 7.1 Recherche et solution d'erreurs à l'allumage

L'appareil commence l'auto-vérification en s'allumant. Un programme de diagnostic commence pour trouver des erreurs dans le Hardware. Les tableaux suivants montrent les notifications d'erreur que vous pouvez trouver

|                          | NA - 416                 | O a lasti a se a          |
|--------------------------|--------------------------|---------------------------|
| Notification de l'erreur | MOtif                    | Solutions                 |
| "ROM Testing Error"      | Problème du logiciel     | (1) Redémarrez le         |
| "Segment Test Error"     | Ũ                        | dispositif                |
| " <u>9</u>               |                          | (2) Contactez PCE         |
|                          |                          | Instruments France.       |
| "Stored Data Error"      | Les paramètres           | Appuyez sur la touche     |
|                          | introduits par           | ENTER. Toutes les valeurs |
|                          | l'utilisateur ne se      | reviennent aux réglages   |
|                          | connectent pas           | d'usine                   |
| "Timer Slow Error"       | Problèmes avec           | (3) ) Redémarrez le       |
| "Timer Fast Error"       | le chronomètre           | dispositif                |
| "                        |                          | (1) Contactez PCF         |
|                          |                          | Instruments France        |
| "Date Time Error"        | Erreur de numéros sur le | Réglez de nouveau le      |
| "Bato Timo Enor          | calendrier               | calendrier dans la        |
|                          | balenaner                | fenêtreM61                |
|                          | <b>-</b>                 |                           |
| Redémarrage répétitif    | Problème du hardware     | Contactez PCE Instruments |
|                          |                          | France                    |

#### Codes d'erreur et solutions

Les codes d'erreur s'affichent avec une lettre à droite de l'écran. Cela se passe seulement dans les menus M00, M01, M02, M03, M90 et M08. Le tableau suivant montre les codes d'erreur et les solutions.

| Code d'erreur | Information dans la<br>fenêtre M08 | Motif                                                                                                    | Solutions                                                                                                    |
|---------------|------------------------------------|----------------------------------------------------------------------------------------------------|----------------------------------------------------------------------------------------------------|
| R             | System Normal                      | Aucune erreur                                                                                                    |                                                                                                    |
| Ι             | Detect No Signal                   | <ol> <li>Aucun signal</li> <li>Capteurs<br/>montés<br/>incorrectement</li> <li>Top de<br/>couverture, trop<br/>de protection.</li> <li>Revêtement du<br/>tuyau trop gros</li> <li>Câble du<br/>capteur connecté<br/>incorrectement</li> </ol> | <ul> <li>(1) ) Modifiez le<br/>lieu de mesure</li> <li>(2) Nettoyez le lieu<br/>de mesure</li> <li>(3) ) Vérifiez le<br/>câble</li> </ul> |
| J             | Hardware Error                     | Problème du Hardware                                                                                                    | Contactez PCE<br>Instruments France                                                                                                    |

| Т           | PoorSig Detected                                                            | <ol> <li>Mauvais signal</li> <li>Capteurs<br/>montés<br/>incorrectement</li> <li>Trop de<br/>couverture, trop<br/>de protection.</li> <li>Revêtement du<br/>tuyau trop gros</li> <li>Câble du<br/>capteur connecté<br/>incorrectement</li> </ol> | <ul> <li>(4) ) Modifiez le lieu<br/>de mesure</li> <li>(5) Nettoyez le lieu<br/>de mesure</li> <li>(1) ) Vérifiez le câble</li> <li>(2) Vérifiez le gel de<br/>contact</li> </ul> |
|-------------|-----------------------------------------------------------------------------|----------------------------------------------------------------------------------------------------|----------------------------------------------------------------------------------------------------|
| Q           | Frequ OutputOver                                                            | La fréquence de<br>sortie se trouve en<br>dehors de la plage<br>permise                                                                                                    | Vérifiez les valeurs<br>sur les fenêtres<br>M67, M68 et M69.<br>Introduisez dans le<br>menu M69 une<br>valeur plus élevée.                                                        |
| F           | System RAM Error<br>Date Time Error<br>CPU or IRQ Error<br>ROM Parity Error | <ul> <li>(1) Problèmes<br/>temporaires avec<br/>le RAM ou RTC</li> <li>(2) ) Problèmes<br/>permanents avec<br/>le Hardware</li> </ul>                                                                                                    | <ul> <li>(1) ) Redémarrer le<br/>dispositif</li> <li>(2) Contactez PCE<br/>Instruments<br/>France.</li> </ul>                                                                     |
| 1<br>2<br>3 | Adjusting Gain                                                              | L'appareil règle de<br>nouveau l'intensité<br>du signal (Gain) neu;<br>le numéro montre<br>l'évolution du travail<br>actuel                                                                                                    |                                                                                                    |
| К           | Empty pipe                                                                  | <ul> <li>(1)) Aucun liquide<br/>dans le tuyau</li> <li>(2)) Erreur de<br/>réglage dans le<br/>menu M29</li> </ul>                                                                                                    | <ul> <li>(1) Sélectionnez le<br/>tuyau dans le<br/>liquide existant</li> <li>(2) ) Introduisez "0"<br/>dans le menu<br/>M29</li> </ul>                                            |

PCE

#### Erreurs supplémentaires et solutions

PCE

- (1) Si l'appareil affiche le débit volumétrique actuel 0.0000, "R" s'allume sur l'écran et la qualité du signal approprié avec un "Q", il doit y avoir une autre erreur présente. Le point à zéro se règle fréquemment de manière erronée. Ensuite, dirigez-vous vers le menu M43 et introduisez de nouveau le point à zéro.
- (2) La valeur volumétrique affichée est clairement trop faible ou trop élevée:
  - a) Dans M44, vous introduisez sûrement un débit volumétrique à la main. Réglez la valeur à "0".
  - b) Problèmes avec l'installation de capteur.
  - c) De manière éventuelle, vous réglez au préalable à "0" la visualisation du débit volumétrique dans le menu M42. Répétez le réglage au point zéro et assurez-vous qu'il n'y a pas d'écoulement dans le tuyau.
- (3) La batterie ne fonctionne pas aussi longtemps qu'indiqué dans M07.
  - a) La batterie est épuisée.
  - b) La batterie ne se charge pas complètement ou le processus de charge est interrompu avec fréquence. Chargez de nouveau les batteries. Si le problème continue, veuillez contacter PCE Instruments France EURL
  - c) Pour un voltage de batterie entre 3,70 et 3,90 V des variations peuvent se produire entre la durée appréciée et la réelle.

#### 8 Garantie

Nos conditions de garantie peuvent être consultées dans nos termes et nos conditions générales qui se trouvent ici: <u>http://www.pce-france.fr/conditions-generales.htm</u>

#### 9. Elimination

#### Information sur le règlement

De par leur contenu toxique, les batteries ne doivent pas être jetées aux ordures ménagères. Elles doivent être déposées dans des endroits aptes à leur recyclage.

Pour pouvoir respecter l'ADEME (retour et élimination de déchets d'appareils électriques et électroniques) nous retirons tous nos appareils. Nous les recyclerons ou ils seront éliminés selon la Loi par une société de recyclage.

Vous pouvez l'envoyer à:

PCE Instruments France EURL 76, Rue de la Plaine des Bouchers 67100 Strasbourg France

Vous pouvez nous livrer l'appareil pour que nous nous en défassions correctement. Nous pourrons le réutiliser ou le livrer à une société de recyclage en respectant ainsi la norme en vigueur.

ATTENTION: "Cet appareil ne dispose pas de protection ATEX, et ne doit donc pas être utilisé dans des atmosphères potentiellement explosifs (poussière, gaz inflammables)."

Les spécifications peuvent être assujetties à des modifications sans préavis.

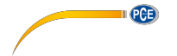

### **PCE Instruments Information contact**

#### Germany

PCE Deutschland GmbH Im Langel 4 D-59872 Meschede Deutschland Tel.: +49 (0) 2903 976 99 0 Fax: +49 (0) 2903 976 99 29 info@pce-instruments.com www.pce-instruments.com/deutsch

#### United States of America

PCE Americas Inc. 711 Commerce Way suite 8 Jupiter / Palm Beach 33458 FL USA Tel: +1 (561) 320-9162 Fax: +1 (561) 320-9176 info@pce-americas.com www.pce-instruments.com/us

#### The Netherlands

PCE Brookhuis B.V. Institutenweg 15 7521 PH Enschede Nederland Telefoon: +31 (0) 900 1200 003 Fax: +31 53 430 36 46 info@pcebenelux.nl www.pce-instruments.com/dutch

#### China

Pingce (Shenzhen) Technology Ltd. West SH1,5th Floor,1st Building Shenhua Industrial Park, Meihua Road,Futian District Shenzhen City China Tel: +86 0755-32978297 Iko@pce-instruments.cn www.pce-instruments.cn

#### France

PCE Instruments France EURL 76, Rue de la Plaine des Bouchers 67100 Strasbourg France Téléphone: +33 (0) 972 3537 17 Numéro de fax: +33 (0) 972 3537 18 info@pce-france.fr www.pce-instruments.com/french

#### United Kingdom

PCE Instruments UK Ltd Units 12/13 Southpoint Business Park Ensign Way, Southampton Hampshire United Kingdom, SO31 4RF Tel: +44 (0) 2380 98703 0 Fax: +44 (0) 2380 98703 9 info@industrial-needs.com www.pce-instruments.com/english

#### Chile

PCE Instruments Chile SA RUT 76.423.459-6 Calle Santos Dumont № 738, Local 4 Comuna de Recoleta - Santiago de Chile Tel. : +56 2 24053238 Fax: +56 2 2873 3777 info@pce-instruments.cl www.pce-instruments.com/chile

#### Turkey

PCE Teknik Cihazları Ltd.Şti. Halkalı Merkez Mah Pehlivan Sok. No.6/C 34303 Küçükçekmece - İstanbul Türkiye Tel: 0212 471 11 47 Faks: 0212 705 53 93 info@pce-cihazlari.com.tr www.pce-instruments.com/turkish

#### Spain

PCE Ibérica S.L. Calle Mayor, 53 02500 Tobarra (Albacete) España Tel. : +34 967 543 548 Fax: +34 967 543 542 info@pce-iberica.es www.pce-instruments.com/espanol

#### Italy

PCE Italia s.r.l. Via Pesciatina 878 / B-Interno 6 55010 LOC. GRAGNANO CAPANNORI (LUCCA) Italia Telefono: +39 0583 975 114 Fax: +39 0583 974 824 info@pce-italia.it www.pce-instruments.com/italiano

#### Hong Kong

PCE Instruments HK Ltd. Unit J, 21/F., COS Centre 56 Tsun Yip Street Kwun Tong Kowloon, Hong Kong Tel: +852-301-84912 jyi@pce-instruments.com www.pce-instruments.cn

User manuals in various languages (français, italiano, español, português, nederlands, türk, polski, русский, 中文) can be downloaded here: www.pce-instruments.com

Specifications are subject to change without notice.

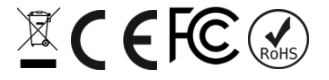